■受験者登録をする。

- 1.1 新規に受験者登録をする。
  - 「愛知県中模試 ONLINE」のサイトを開く。
    「愛知県中模試 ONLINE」サイト
    URL: <u>https://www.aichi-kenchu-moshi.org/members/</u>
    愛知県中模試のホームページにも、リンクを設置してあります。
  - ② 「愛知県中模試 ONLINE」サイトのトップページの下記のボタンをクリックしてください。

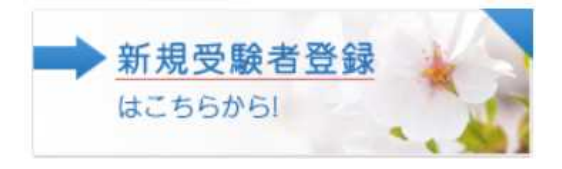

③ 表示された画面で、登録用のメールアドレスを入力し、「この内容で申し込む」 ボタンをクリックしてください。

※ここで登録したメールアドレスは、受験者登録の確認や、受験に関する連絡

を

行う際に利用するものとなります。

| 新規受験者登録                                               |                                                                                                    |
|-------------------------------------------------------|----------------------------------------------------------------------------------------------------|
| メールアドレスをご入力すると受験者登録が<br>受 <u>険規約</u> をご確認のうえ、お申し込みくださ | 開始します。<br>い。                                                                                                    |
| メールアドレス                                               |                                                                                                    |
|                                                       | 愛知県中模試ONLINE は、画面サイズの点でパソコンでのご利用を推奨いたしますが、<br>スマートフォンでもご利用いただけます。※力ラ携は不可。<br>パソコン、スマートフォン等でご利用になられているメールアドレスをご入力ください。<br>ご使用の端末で、@aichi-kenchu-moshi.orgからのメールが着信できるように設定して<br>ください。 |
| メールアドレス確認                                             |                                                                                                    |
|                                                       | 誤入力防止のため、もう一度同じメールアドレスをご入力ください。                                                                                                    |
|                                                       | 》この内容で申し込む《                                                                                                    |

④ 登録されたメールアドレス宛に確認メールが自動送信されます。
 メールに記載された登録用 URL をクリックしてください。

⑤ 受験者登録画面が開きます。
 氏名や住所などを登録してください。

| * ID    |                                            |
|---------|--------------------------------------------|
|         | IDは変更できません<br>半角英数字で入力してください<br>例/ wsd2012 |
| *1127-5 |                                            |
|         | 半角英数字8文字以上で入力してください<br>例/a1k2j8fsd         |
|         |                                            |

※受験者 | Dとパスワードはご自由に設定できます。 ※受験者 ID は一度ご登録されますと、変更はできません。 ※登録された受験者 | Dとパスワードは、サイトの利用に必要となりますの

で、

控えておいてください。

- ⑥ 「確認画面へ」ボタンをクリックすると、「確認画面」へ移動します。
  登録内容を確認し、「この内容で申し込む」ボタンをクリックしてください。
- ⑦ 受験者登録が完了しました。
  登録された受験者 | Dとパスワードで、トップページよりログインして、模試のお申し込みができます。

 $\mathbf{2}$ 

「愛知県中模試 ONLINE」操作マニュアル

■受験者登録をする。

1.2 受験者登録内容を変更する。

① 「愛知県中模試 ONLINE」のサイトを開く。

「愛知県中模試 ONLINE」サイト URL: <u>https://www.aichi-kenchu-</u> moshi.org/members/

愛知県中模試のホームページにも、リンクを設置してあります。

② 「愛知県中模試 ONLINE」サイトの右上にあるログインボックスに、受講者 I
 Dとパスワードを入力し、ログインする。

| 受験者ID |       |
|-------|-------|
| パスワード |       |
| 1     | ログイン  |
|       | ・ログイン |

※ログインできない場合は、「愛知県中模試 ONLINE ヘログインする-ログインできない場合」をご参照ください。

③ ログイン後に表示される受験者マイページの右上の、[詳細をみる・変更する]

を

クリックして、表示される画面で、ご登録内容を変更する。